## <mark>キャノンの場合</mark>

《ファイル》から《印刷》をクリック。印刷ダイアログが出てきます。 印刷範囲、印刷部数を確認して《OK》をクリックします。

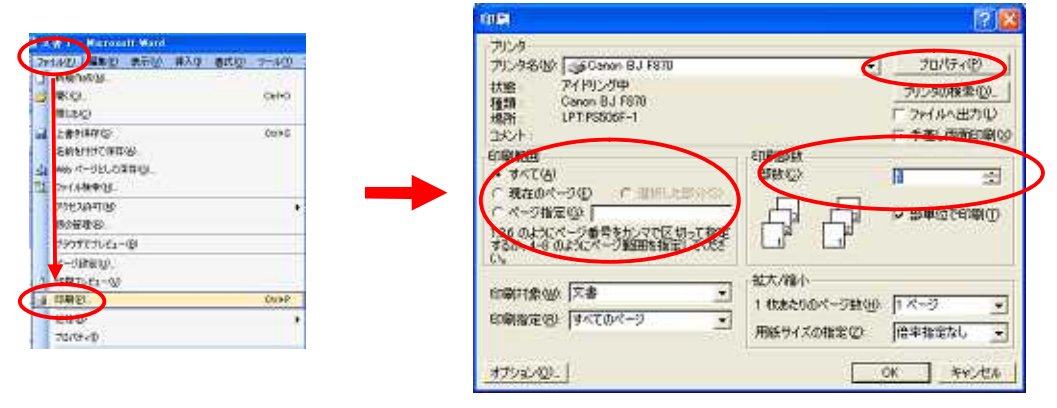

《印刷範囲》ファイルをすべて印刷するのか?指定したページだけを印刷するのか?を この場所で指示します。

《印刷部数》ファイルの印刷部数をボックスの右横にある ・ で指示します。 何もしなければ、部数は「1」になっています。

《プロパティ》用紙種類や給紙方法など、印刷に関しての詳細設定をこのプロパティで 行います。

**《プロパティ》**で設定を変えてみましょう!

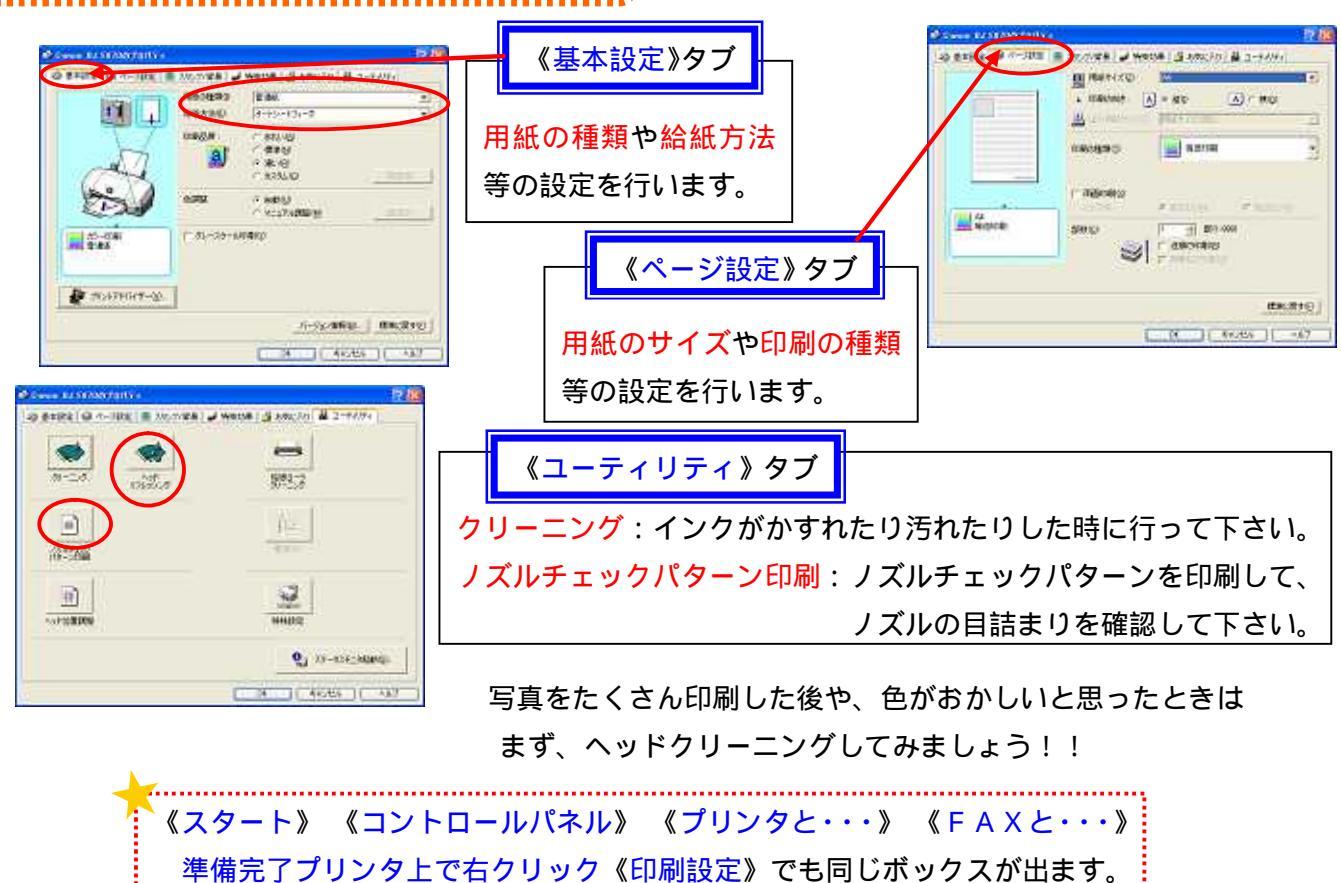

『湘元」ノリノダ上で石クリック《印刷設定》でも向しハックスが山より。